# Indicaciones para acceder a Sites de SharePoint

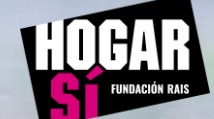

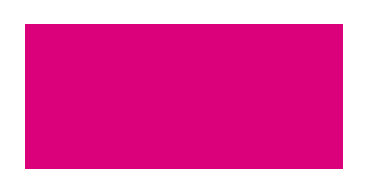

| Primer Acceso a cuenta de Microsoft y Seguridad. Multifactor | 3 – 15 |
|--------------------------------------------------------------|--------|
| de Autenticación                                             |        |

| Acceso a Microsoft 365 con seguridad activada | 16 – 19 |
|-----------------------------------------------|---------|
|-----------------------------------------------|---------|

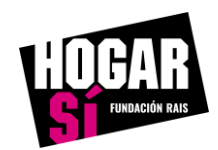

# Primer acceso a tu cuenta en los sistemas de Microsoft 365

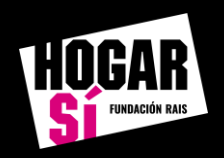

#### Primer acceso a tu cuenta en los sistemas de Microsoft 365

¡ATENCIÓN! Únicamente si ya has configurado la seguridad de tu cuenta de Microsoft 365 de HOGAR SÍ puedes ir directamente a la página 16

Para el primer acceso y configuración de seguridad debes acceder a la URL <u>https://www.hogarsi.org/portal-office-365</u> Te abrirá una página web donde debes de introducir la dirección de correo electrónico que se te facilitó para poder acceder. Una vez que hayas introducido esta información pulsa **Siguiente.** 

| Microsoft                                      |                           |  |  |
|------------------------------------------------|---------------------------|--|--|
| Iniciar sesió                                  | n                         |  |  |
| Correo electrónico,                            | , teléfono o Skype        |  |  |
| ¿No tiene una cuenta? Cree una.                |                           |  |  |
| ¿No tiene una cuenta?                          | ? Cree una.               |  |  |
| ¿No tiene una cuenta?<br>¿No puede acceder a : | ? Cree una.<br>su cuenta? |  |  |

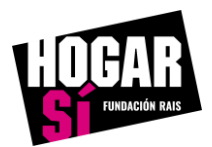

#### Primer acceso a tu cuenta en los sistemas de Microsoft 365

Introduce la contraseña que se te haya proporcionado. Una vez que hayas introducido esta información pulsa Siguiente.

¡ATENCIÓN! Si no recuerdas tu contraseña tu cuenta de Microsoft 365 escribe un correo electrónico a <u>sandi@hogarsi.org</u> solicitando que se restablezca.

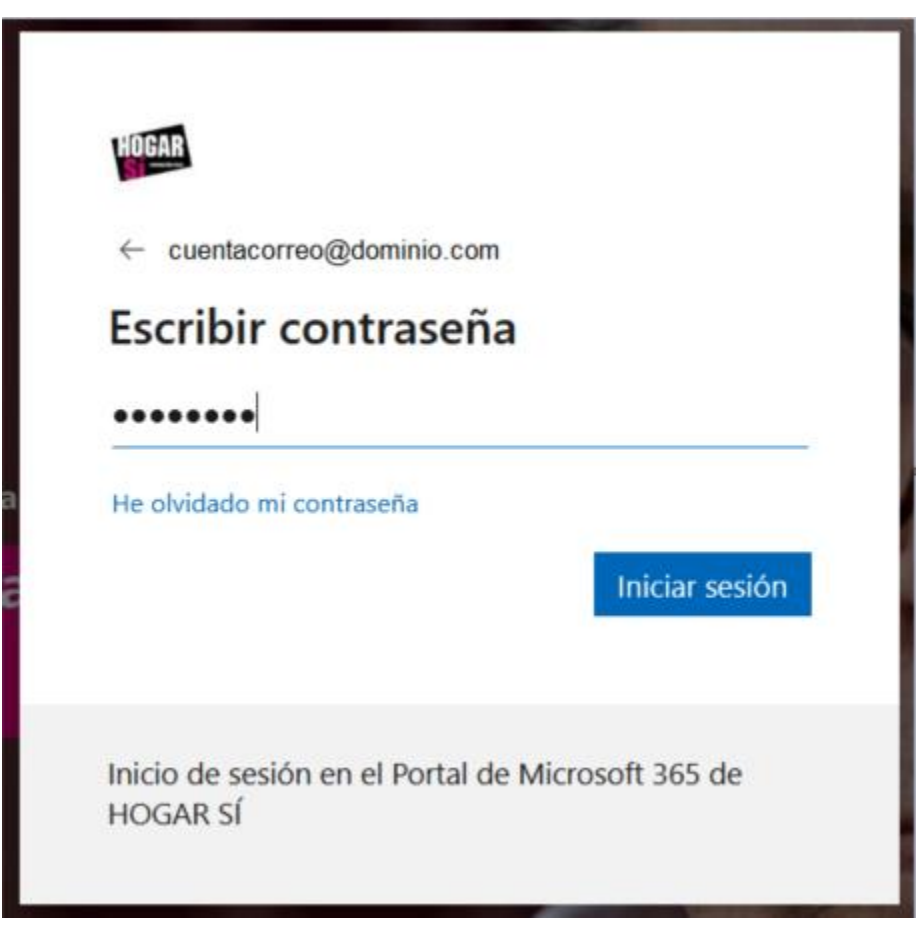

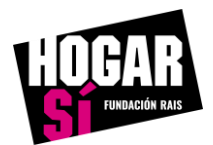

Actualmente el Tenant de Microsoft 365 de HOGAR SÍ tiene implementados dos niveles de seguridad para **evitar** posibles **Suplantaciones de Identidad**. Para evitar esto, el sistema de Microsoft, lo que hace es vincular un número de teléfono móvil a la cuenta de correo electrónico y cada vez que inicies sesión te va a llamar una locución y tienes que seguir los pasos que te indique. Para seguir avanzando tienes que pulsar la opción **Siguiente**.

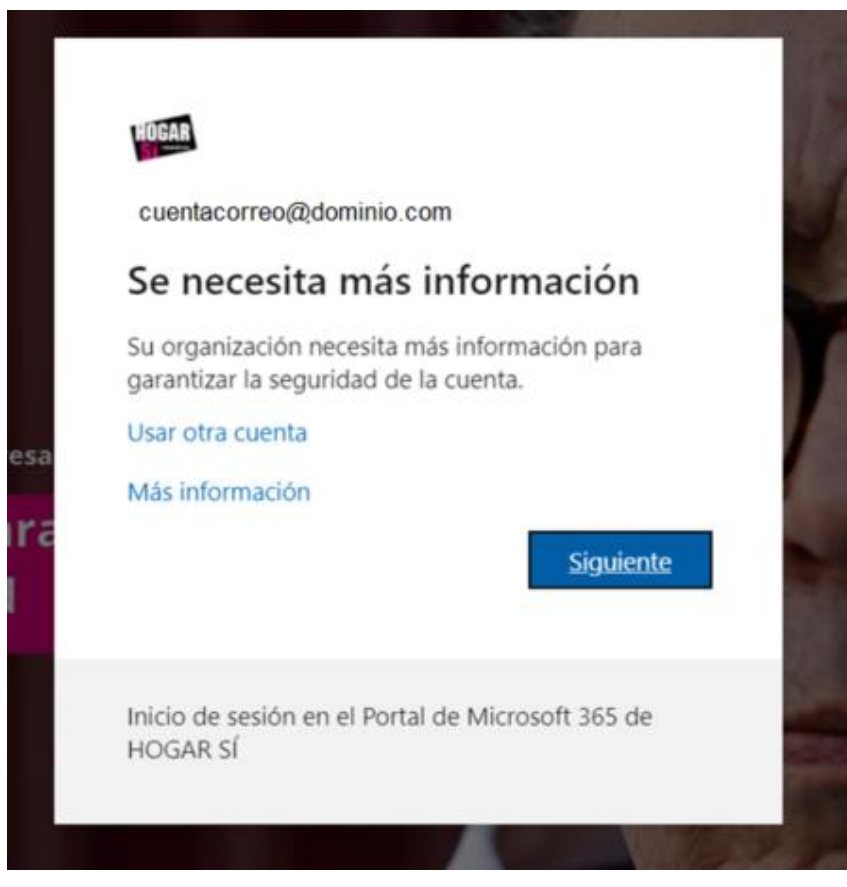

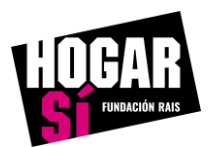

Durante la Comprobación de seguridad adicional se solicitarán los datos del teléfono móvil. En el campo **Teléfono de autenticación** selecciona el país desde donde se va a producir la llamada e introduce el número de teléfono móvil que quieres vincular a tu cuenta de correo electrónico y selecciona el **Método Llamarme**. Para seguir avanzando tienes que pulsar en **Siguiente.** 

| omprobación de                            | seguridad adicional                 |                                          |                    |           |
|-------------------------------------------|-------------------------------------|------------------------------------------|--------------------|-----------|
| oteja su cuenta agregando m               | nás comprobación de teléfono a su o | contraseña. Ver vídeo para saber cômo j  | proteger su cuenta |           |
| aso 1: ¿De qué man                        | era deberíamos ponernos             | en contacto con usted?                   |                    |           |
| Teléfono de autenticación<br>España (+34) | ×<br>123456789                      |                                          |                    |           |
| Método                                    |                                     |                                          |                    |           |
| O Enviarme un código n                    | nediante mensaje de texto           |                                          |                    |           |
| Uamarme                                   |                                     |                                          |                    |           |
|                                           |                                     |                                          |                    | Siguiente |
|                                           |                                     | Se anlicará la tarifa estándar de teléfo | NO Y SMS           |           |

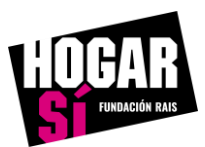

Como la opción seleccionada anteriormente es la de la llama de teléfono tienes que responder la llamada y seguir las indicaciones que te indique la locución de Microsoft.

| Comprobación de seguridad adicional                                                                                    |           |
|----------------------------------------------------------------------------------------------------|-----------|
| Proteja su cuenta agregando más comprobación de teléfono a su contraseña. Ver vídeo para saber cómo proteger su cuenta |           |
| Paso 2: Estamos llamando al teléfono +34 123456789                                                                     |           |
|                                                                                                    |           |
|                                                                                                    | Siguiente |
|                                                                                                    |           |
| ©2022 Microsoft Legal   Privacidad                                                                                     |           |

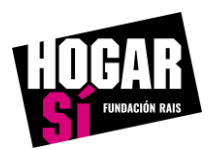

Si has respondido la llamada y has seguido correctamente las indicaciones de la locución, se te mostrará la siguiente ventana en el navegador y tienes que pulsar la opción **Listo** para finalizar.

| HUDDAR                                                                                                    |
|----------------------------------------------------------------------------------------------------|
| Comprobación de seguridad adicional                                                                                                    |
| Proteja su cuenta agregando más comprobación de teléfono a su contraseña. Ver vídeo para saber cómo proteger su cuenta                                                                                                    |
| Paso 3: Siga usando sus aplicaciones existentes                                                                                                    |
| En algunas aplicaciones, como Outlook, Apple Mail y Microsoft Office, no puede usar un teléfono para proteger su cuenta. Para usar estas aplicaciones, tendrá que<br>crear una nueva "contraseña de aplicación" para usarla en lugar de la contraseña de su cuenta profesional o educativa. Más información |
| Empiece con esta contraseña de la aplicación:                                                                                                    |
| krxjgjjjbzbpzqdv                                                                                                    |
|                                                                                                    |
|                                                                                                    |
| Listo                                                                                                    |
|                                                                                                    |
|                                                                                                    |
|                                                                                                    |
| ©2022 Microsoft Legal   Privacidad                                                                                                    |

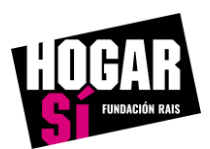

Para que tú mismo puedas restablecer la contraseña de forma automática tenemos implementado un servicio automatizado con el que puedas solicitar dicho restablecimiento. Para la activación de este servicio tienes que asociar tu cuenta de correo electrónico Personal. Cuando aparezca la ventana de abajo tienes que pulsar en **Siguiente.** 

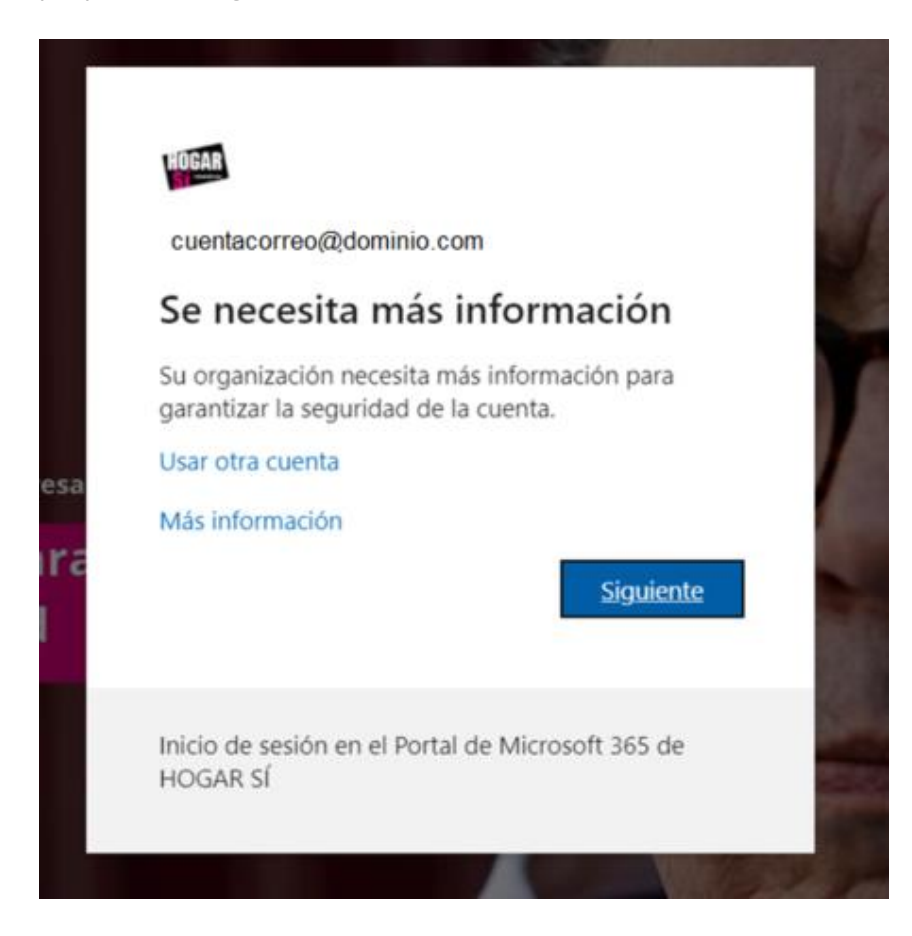

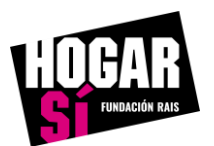

En el apartado Teléfono de autenticación establecido se mostrará tu teléfono particular que has introducido anteriormente, si es correcto selecciona **Comprobar** y te llamara nuevamente el Sistema de Microsoft para comprobar tu identidad.

| cuentacorreo@dominio.com   ?                                                                                                    | Ī |
|----------------------------------------------------------------------------------------------------|---|
|                                                                                                    |   |
| No pierda el acceso a su cuenta.                                                                                                    |   |
| Para asegurarnos de que pueda restablecer su contraseña, necesitamos recopilar información para poder comprobar su identidad. No usaremos esta información para<br>enviarle correo no deseado, sino para que su cuenta sea más segura. Tendrá que configurar al menos 2 de las opciones siguientes. |   |
| A Teléfono de autenticación establecido es + 34 123458789 Comprobar                                                                                                    |   |
| Correo electrónico de autenticación no está configurado. Configurarlo ahora                                                                                                    |   |
|                                                                                                    |   |
| Finalizar cancelar                                                                                                    |   |
|                                                                                                    |   |
|                                                                                                    |   |
|                                                                                                    |   |
|                                                                                                    |   |
|                                                                                                    |   |
|                                                                                                    |   |
| ©2022 Microsoft Legal   Privacidad                                                                                                    |   |

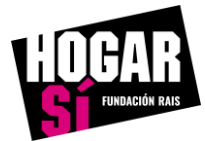

Ahora toca el turno de la cuenta de correo. Será necesario activar el apartado **Correo electrónico de autentificación** seleccionando la opción **Configurar ahora** 

| cuentacorreo@dominio.com   ?                                                                                                    |  |
|----------------------------------------------------------------------------------------------------|--|
|                                                                                                    |  |
| No pierda el acceso a su cuenta.                                                                                                    |  |
| Para asegurarnos de que pueda restablecer su contraseña, necesitamos recopilar información para poder comprobar su identidad. No usaremos esta información para<br>enviarle correo no deseado, sino para que su cuenta sea más segura. Tendrá que configurar al menos 2 de las opciones siguientes. |  |
| A Teléfono de autenticación establecido es +34 123458789 Comprobar                                                                                                    |  |
| Ocrreo electrónico de autenticación no está configurado. Configurarlo ahora                                                                                                    |  |
| Finalizar cancelar                                                                                                    |  |
|                                                                                                    |  |
|                                                                                                    |  |
|                                                                                                    |  |
| ©2022 Microsoft Legal   Privacidad                                                                                                    |  |

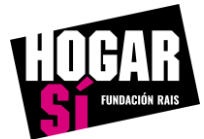

Introduce tu correo electrónico personal y pulsa la opción **Enviarme un mensaje de correo electrónico.** 

| cuentacorreo@dominio.com   ?                                                                                                    |
|----------------------------------------------------------------------------------------------------|
|                                                                                                    |
| No pierda el acceso a su cuenta.                                                                                                    |
| Compruebe su dirección de correo electrónico de autenticación a continuación. No use su dirección de correo electrónico de trabajo o escuela principal. |
| Correo electrónico de autenticación cuentacorreopersonal@dominio.com                                                                                    |
| Enviarme un mensaje de correo electrónico                                                                                                    |
| Atrás                                                                                                    |
|                                                                                                    |
|                                                                                                    |
|                                                                                                    |
|                                                                                                    |
|                                                                                                    |
|                                                                                                    |
|                                                                                                    |

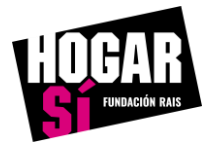

En la bandeja de entrada de tu cuenta de correo personal has recibido un correo electrónico de Microsoft en nombre de la Fundación Red de Apoyo a la Integración Sociolaboral (RAIS) con una serie de números, introdúcelos y pulsa **Comprobar**.

| cuenta                                                                                                    | correo@dominio.com   ? |
|----------------------------------------------------------------------------------------------------|------------------------|
| Cuenta         No pierda el acceso a su cuenta.         Compruebe su dirección de correo electrónico de autenticación a continuación. No use su dirección de correo electrónico de trabajo o Correo electrónico de autenticación         Cuentacorreopersonal@dominio.com         Enviarme un mensaje de correo electrónico         Encontrará un mensaje de correo electrónico con un código de verificación en su bandeja de entrada.         123,456       Comprobar | escuela principal.     |
| Atrás                                                                                                    |                        |
| ©2022 Microsoft Legal   Privacidad                                                                                                    |                        |

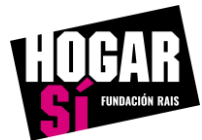

Una vez que has llegado a este punto tan sólo tienes que pulsar **Finalizar** ya que las opciones anteriormente proporcionadas se almacenan en tu propia identidad corporativa.

| cuentacorreo@dominio.com   ?                                                                                                    | Ī |
|----------------------------------------------------------------------------------------------------|---|
|                                                                                                    |   |
| No pierda el acceso a su cuenta.                                                                                                    |   |
| Gracias. Usaremos la información siguiente para recuperar su cuenta si olvida la contraseña. Haga clic en "Finalizar" para cerrar esta página. |   |
| Cambiar                                                                                                    |   |
| Correo electrónico de autenticación establecido es cuentacorreopersonal@dqminio.com                                                            |   |
| Finalizar cancelar                                                                                                    |   |
|                                                                                                    |   |
|                                                                                                    |   |
|                                                                                                    |   |
|                                                                                                    |   |
|                                                                                                    |   |
|                                                                                                    |   |
| ©2022 Microsoft Legal   Privacidad                                                                                                    |   |

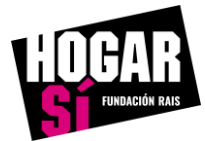

# Acceso a Microsoft 365 con seguridad activada

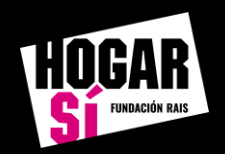

### Acceso a Microsoft 365 con seguridad activada

Para acceder posteriormente a los Servicios de Microsoft 365 que tienes habilitado el acceso tienes que copiar y pegar la URL <u>https://www.hogarsi.org/portal-office-365</u> en el navegador web que utilices normalmente. Tienes que introducir el correo electrónico y la contraseña que tengas establecida y pulsar sobre la opción **Iniciar sesión**.

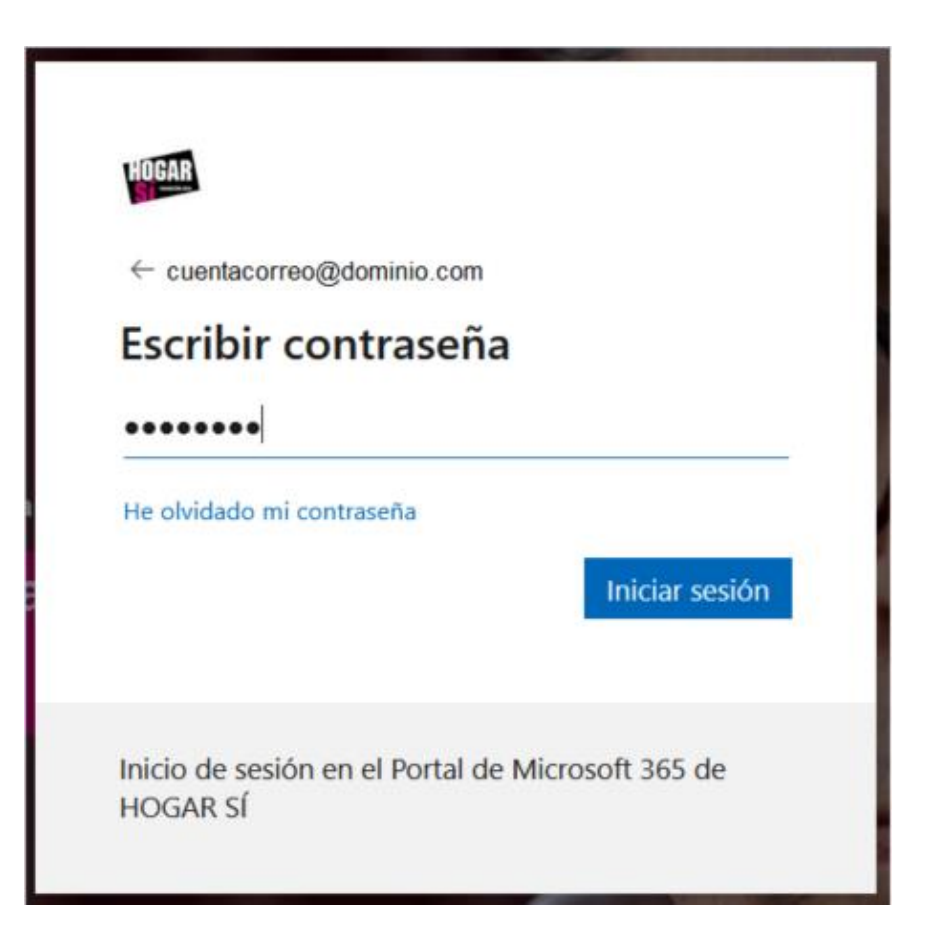

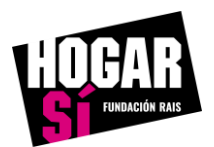

### Acceso a Microsoft 365 con seguridad activada

Tienes que seleccionar alguna de las dos opciones que se muestran para que Microsoft pueda comprobar que realmente eres una persona y pueda activar el método de autenticación que hayas seleccionado.

Si seleccionas la opción **Llamar al +XX XXXXXX89** el sistema de Microsoft te llama a tu teléfono móvil y tienes que seguir las indicaciones de la locución.

Si seleccionas las opción **Enviar un mensaje de texto al +XX XXXX89** el sistema de Microsoft te enviará un mensaje de texto con un código que tienes que introducir posteriormente.

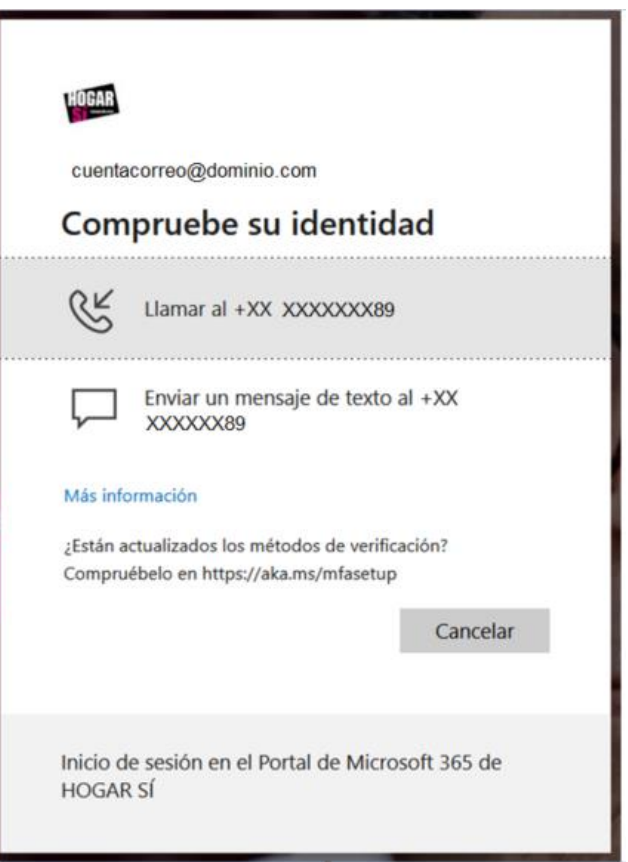

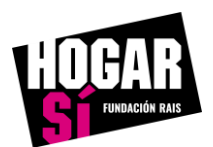

## Acceso a Microsoft 365 con seguridad activada

Siempre y cuando accedas desde el mismo dispositivo puedes pulsar la opción que se denomina **No volver a preguntar en 30 días** para que el sistema de Microsoft no te vuelva a solicitar la verificación de la **Autenticación Multifactor** en ese plazo de tiempo.

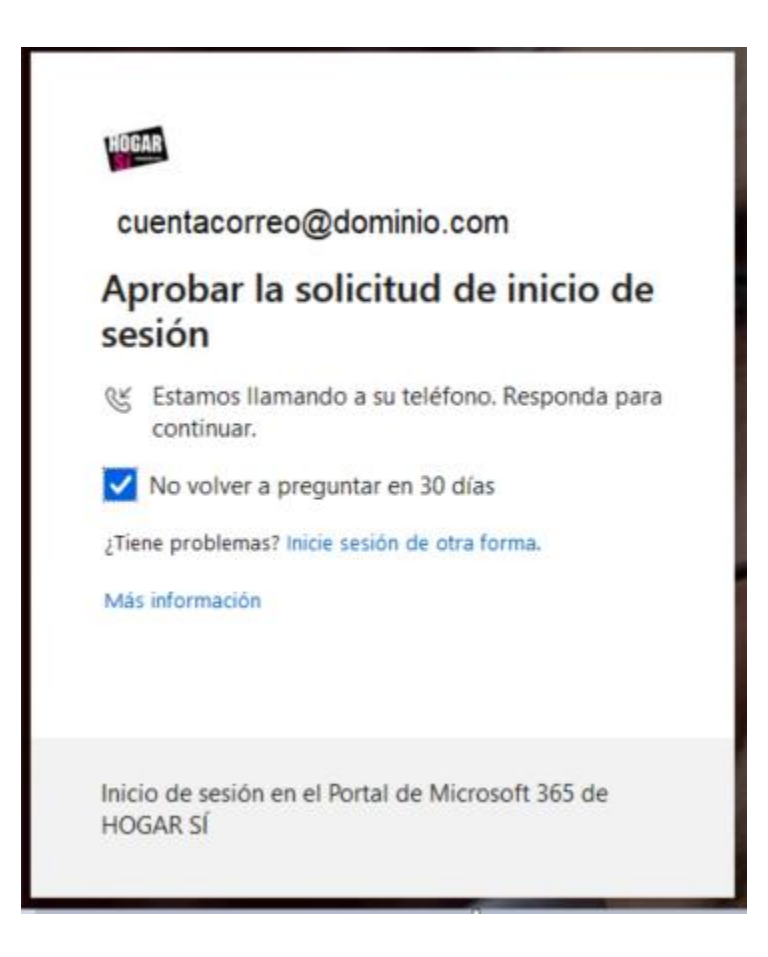

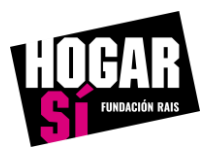

Para cualquier duda puedes contactar con SANDI, nuestro Sistema de Acompañamiento en las Necesidades Digitales, en sandi@hogarsi.org y estaremos encantados de ayudarte.

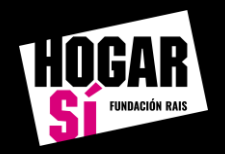